### Class 8

# Chapter 6 Introduction to MS Excel

Fill in the Blanks

| <b>1.</b> A Workbook is a c | collection of            |                    |                            |
|-----------------------------|--------------------------|--------------------|----------------------------|
| a.Cell                      | b. Rows                  | c. Columns         | d. Worksheets              |
| 2.By default, each w        | orksheet contains        | worksheets.        |                            |
| a. 2                        | b. <mark>3</mark>        | c. 4               | d. 5                       |
| 3.A maximum of              | rows are availabl        | le in worksheet.   |                            |
| a. <b>1048576</b>           | b. 16384                 | c. 984664          | d. 36524                   |
| 4. A maximum of             | columns are availabl     | e in worksheet.    |                            |
| a. 83524                    | b. <b>16384</b>          | c. 10520           | d. 65536                   |
| 5. A cell is an interse     | ection ofa               | nd                 |                            |
| a. Rows, Columns            | b. Row,Cell Address      | c. Column, Formul  | a Bar d. None of the above |
| 6.——Cell is the             | e cell in which we are c | currently working. |                            |
| a.Dead                      | b. Active                | c. working         | d. None of the above       |
| 7. Everyi                   | n Excel sheet has uniq   | ue address.        |                            |
| a.Cell                      | b. Row                   | c. Column          | d. Worksheet               |

#### True / False

| 1. Excel can be used for mathematical calculations                                  | True  |
|-------------------------------------------------------------------------------------|-------|
| 2. The status bar appears are the top of the Excel Window.                          | False |
| 3. When we enter a formula in a cell, it is displayed in the Formula bar.           | True  |
| 4. The Ribbon is located near the bottom of the Excel Window                        | False |
| 5. To open MS Excel, type Excel in search bar and press enter button from keyboard. | True  |

# Short Answer type Questions :

- Q.1 What are various uses of MSExcel.
- Ans: 1.To perform mathematical calculations.
  - 2.To represent the data in the form of charts
  - 3.To make time-table.
  - 4.To prepare salaries of employees
  - 5.To prepare results of students.

### Q2. List the parts of MS Excel Window.

Ans: Title Bar, Quick Access Bar, Ribbon, Tabs, Address bar, Formula Bar, Work Area, Status Bar, Scroll Bar.

#### Q3. Define Formula Bar.

Ans. Formula bar displays the contents of active cell. Cell entries are displayed on the right side of the formula bar.

#### Q4. What is Active Cell in MS Excel?

Ans: Active cell is a cell in which we are working currently. It appears as a dark rectangular box. Address of active cell can be seen in the name box of Excel window.

#### Q5. How to insert more worksheet in workbook of Excel?

Ans: Insert → New worksheet

#### Long Answer type Questions:

- Q1. Explain the Terminology used in MS Excel.
- Ans: Workbook: A workbook is a collection of many worksheets.

Worksheet: Worksheet contains rows and columns.

Row: Rows placed in a horizontal arrangements of a series of cells. Rows are labeled1,2,3 and so on.

Column: A column is a vertical arrangements of a series of cells. Columns are labelled A,B, C and so on.

**Cell**: A cell is an intersection of rows and columns.

Active cell: Active cell is a cell in which we are working currently.

Cell address: Each cell has a unique address.

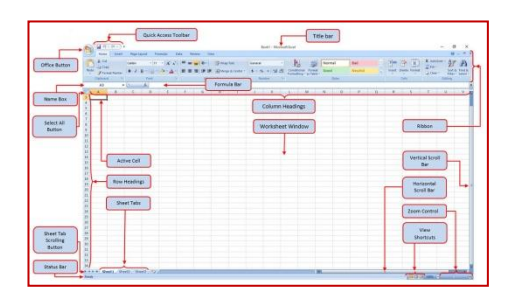

### Q2. How to wrap text in MS Excel ?

- Ans: 1. Type text in a cell.
  - 2. Press Enter.
  - 3. Return to first cell.
  - 4. Choose wrap text from home tab.

| 🕼 🖯 🏷 👌 🔘                                   | ÷                              |           |             |            |            |            |
|---------------------------------------------|--------------------------------|-----------|-------------|------------|------------|------------|
| FILE HOME INSER                             | T PAGE LAYOUT                  | FORMULAS  | DATA        | REVIEW     | VIEW       | DEVELOPE   |
| Paste V Format Painter                      | Calibri • 11<br>B I <u>U</u> • | • A A •   | ==          | *** E      | Wrap Tex   | Center -   |
| Clipboard 🖙                                 | Font                           | 5         |             | Alignmer   | nt         | 5          |
| A1                                          | • : × 🗸                        | fx insert | t images ar | d pictures | delete bao | ground ima |
| A                                           |                                | с         | D           | E          | F          | G          |
| Insert images and pictu<br>bacground images | ires delete                    |           |             |            |            |            |
| 2                                           |                                |           |             |            |            |            |

### Q3. Write about filling a range of cells in MS Excel.

- Ans: 1. Type text in a cell.
  - 2. Press fill handle with left mouse button and drag the mouse.
  - 3. This will copy the Text of first cell to all the cells of the selected range.

| B2 |   | * ± 🤇 | ×       | $f_X$ 4 |   |
|----|---|-------|---------|---------|---|
|    | А | В     | С       | D       | E |
| 1  |   |       |         |         |   |
| 2  |   | 4     |         |         |   |
| 3  |   | 4     |         |         |   |
| 4  |   | 4     |         |         |   |
| 5  |   | 4     |         |         |   |
| 6  |   | 4     |         |         |   |
| 7  |   | 4     |         |         |   |
| 8  |   |       | <b></b> |         |   |

#### Q4. Write about creating a series in MS Excel .

- Ans: 1. Type '1'in cell C2.
  - 2. Type '2'in cell C3.
  - 3. Select both of the cells and press fill handle with left mouse button
  - 4. This will create a series.

|   | teres in the same | a Laguist Promoter D                                | -                                                                                                    | Basing - Marrison<br>Annual - Annual - | urt false                    |                                                       |                                                                                                    |              |
|---|-------------------|-----------------------------------------------------|----------------------------------------------------------------------------------------------------|----------------------------------------|------------------------------|-------------------------------------------------------|----------------------------------------------------------------------------------------------------|--------------|
|   | and Faster B. J.  | * [4. + ] A' A'<br>8 * [10 + ] A' A'<br>Ford<br>7 1 | The second second secon | aji Tast Gener<br>nge & Center - K -   | See al 21 Cardelle<br>Second | nai Fornat Crê li<br>19 - ki faine - Djeto -<br>16jou | Com                                                                                                    | Son A Find & |
| 4 |                   | в                                                   | С                                                                                                    | D                                      | E                            | F                                                     | G                                                                                                    | н            |
| 1 |                   |                                                     |                                                                                                    |                                        |                              |                                                       |                                                                                                    |              |
| 2 |                   |                                                     | 1                                                                                                    |                                        |                              |                                                       |                                                                                                    |              |
| 3 |                   |                                                     | 2                                                                                                    |                                        |                              |                                                       |                                                                                                    |              |
| 1 |                   |                                                     | 3                                                                                                    |                                        |                              |                                                       |                                                                                                    |              |
| 5 |                   |                                                     | 4                                                                                                    |                                        |                              |                                                       |                                                                                                    |              |
| 5 |                   |                                                     | 5                                                                                                    |                                        |                              |                                                       |                                                                                                    |              |
| 7 |                   |                                                     | 6                                                                                                    |                                        |                              |                                                       |                                                                                                    |              |
| 8 |                   |                                                     | 7                                                                                                    | N                                      |                              |                                                       |                                                                                                    |              |
| 9 |                   |                                                     | 8                                                                                                    | 13                                     |                              |                                                       | The Real Property lies and the Party lies of the Party lies and the Party lies and the Pa |              |

# Q5. How to save our file in MS Excel .

- Ans: 1. Click save from file menu..
  - 2. Type file name in the file name field.
  - 3. Click on save button.

| Organize • New folder                                                                 |           | ii • 6                                                                 |
|---------------------------------------------------------------------------------------|-----------|------------------------------------------------------------------------|
| Microsoft Excel Favorites Libraries Documents Munic Pictures Pictures Pictures Videos | *         | Documents library<br>Includes: 1 location Arrange by: Folder •<br>Name |
| Computer                                                                              |           | <                                                                      |
| File name: 100.00                                                                     |           |                                                                        |
| Save as type: Text (Tab de                                                            | imited) ( | *.txt)                                                                 |
| Authors:                                                                              |           | Tags: Add a tag                                                        |